Retrouver la dernière version du guide de l'Airbox 4G en consultant l'assistance en ligne http://assistance.orange.fr

#### l'assistance téléphonique Service clients Orange haut débit et la Fibre : 39 00

Le service est gratuit et l'appel est au prix d'une communication normale selon l'offre détenue. Le temps d'attente avant la mise en relation avec votre conseiller est gratuit depuis les réseaux Orange.

#### Service clients Orange mobile : 39 70

Le service est gratuit et l'appel est au prix d'une communication normale selon l'offre détenue. Le temps d'attente avant la mise en relation avec votre conseiller est gratuit depuis les réseaux Orange.

# €€0197®

595 541 532 euros, 78 rue Olivier 129 866 RCS Paris - Agence Borné de 10 - 380 capital 15 Paris bre 2015

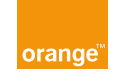

# Airbox 4G Guide d'installation

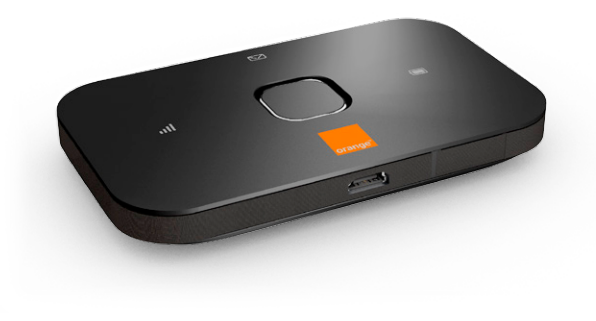

# **Bienvenue**

# Ce guide

vous accompagne dans l'installation de l'Airbox 4G.

### Sommaire

| Contenu du pack                                      | 2  |
|------------------------------------------------------|----|
| Présentation de l'Airbox 4G                          | 3  |
| Installation                                         | e  |
| <ul> <li>Mettre en service l'Airbox 4G</li> </ul>    |    |
| <ul> <li>Connecter un équipement en Wi-Fi</li> </ul> | 10 |
| Les fonctionnalités de l'Airbox 4G                   | 22 |
| <ul> <li>Interface d'administration</li> </ul>       | 23 |
| <ul> <li>Connexion et suivi consommation</li> </ul>  | 24 |
| • SMS                                                | 20 |
| <ul> <li>Protection par code PIN</li> </ul>          | 2  |
| <ul> <li>Restauration</li> </ul>                     | 29 |
| Précautions d'usage                                  | 30 |

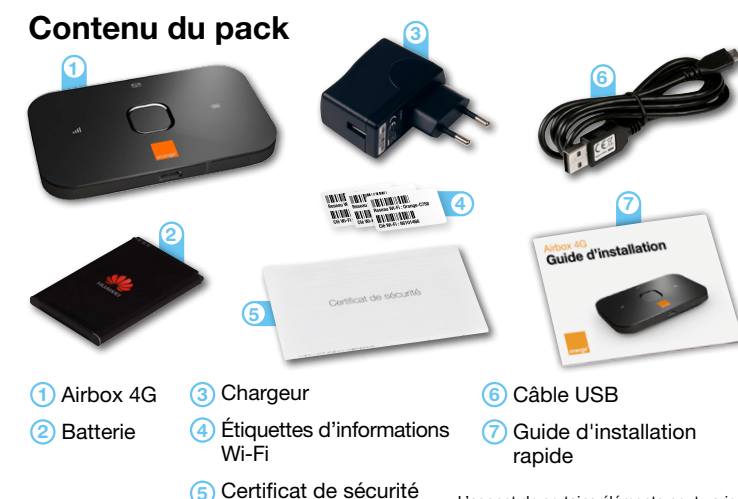

L'aspect de certains éléments peut varier.

## Présentation de l'Airbox 4G

# Soyez connecté tout de suite jusqu'à la mise en service de votre ligne Internet.

Connectez tous vos équipements Wi-Fi (smartphone, tablette ou ordinateur) à l'Airbox 4G.

#### Restez connecté en dehors de chez vous.

Si vous avez déjà connecté vos équipements Wi-Fi à la Livebox 4, ils se connecteront automatiquement à l'Airbox 4G.

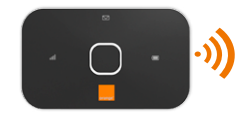

Vous pouvez utiliser le nom du réseau Wi-Fi de l'Airbox 4G et la clé de sécurité inscrite sur l'étiquette à l'intérieur de la coque pour connecter un nouvel équipement.

# Restez connecté avec votre Airbox en cas d'indisponibilité de votre ligne Internet.

Branchez l'Airbox 4G sur la Livebox 4, ainsi elle pourra assurer un accès Internet via le réseau mobile en cas d'indisponibilité de la ligne DSL ou Fibre.

Les usages réalisés depuis l'Airbox sont décomptés du volume d'Internet inclus dans votre offre ou option qui pourra être augmenté en cas d'indisponibilité de votre ligne.

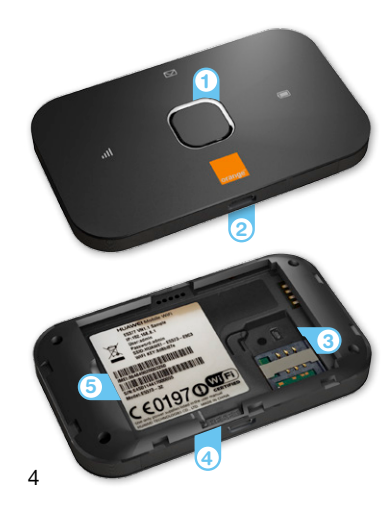

#### 1 Bouton marche / arrêt

#### Port micro USB Relie l'Airbox 4G au bloc d'alimentation ou à la Livebox 4.

Emplacement carte SIM Utilise uniquement le format SIM standard.

Bouton « Reset » Remise à zéro de l'Airbox 4G.

5 Nom du réseau Wi-Fi et clé Wi-Fi Ces informations sont utilisées pour connecter un équipement en Wi-Fi.

#### **Voyant Batterie**

Ce voyant reste allumé lorsque l'Airbox 4G est branchée. Vert : niveau de charge de la batterie suffisant Vert clignotant : chargement en cours Rouge : niveau de charge de la batterie faible

#### **Voyant Message**

Vert: nouveau message disponible Vert clignotant: boîte de réception pleine

#### Voyant Réseau

Vert: bonne qualité de réception Orange: faible qualité de réception Rouge: pas de signal ou antenne désactivée

#### Bouton marche/arrêt

Un appui bref permet de vérifier l'état de l'Airbox 4G. Un appui long permet d'allumer ou d'éteindre l'Airbox 4G.

# Installation

# Soulevez la coque.

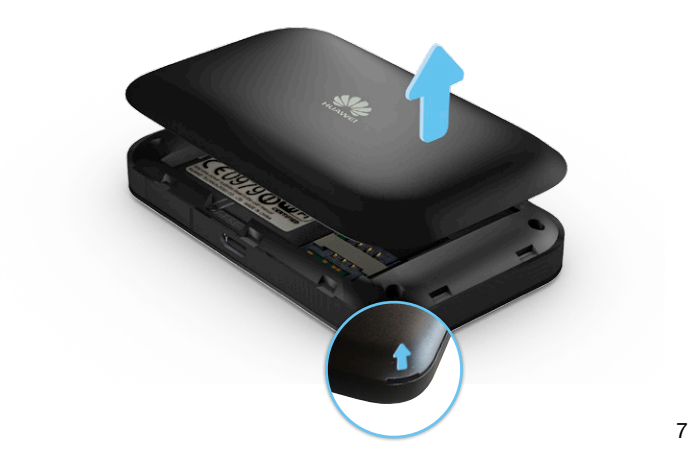

# Insérez la carte SIM dans le sens indiqué sur le schéma.

0197000

Attention, veuillez utiliser une carte SIM au format standard.

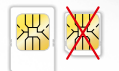

## Insérez la batterie.

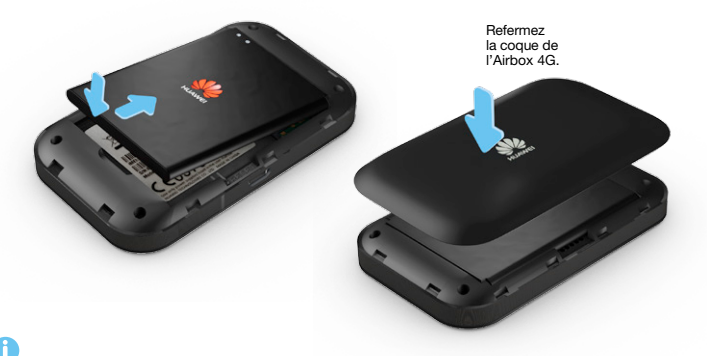

Chargez l'Airbox 4G durant 3 heures avant utilisation. Pour cela, utilisez le chargeur inclus dans le pack. Vous pouvez continuer l'installation pendant le chargement.

# Allumez l'Airbox 4G en appuyant 5 secondes sur le bouton marche / Arrêt.

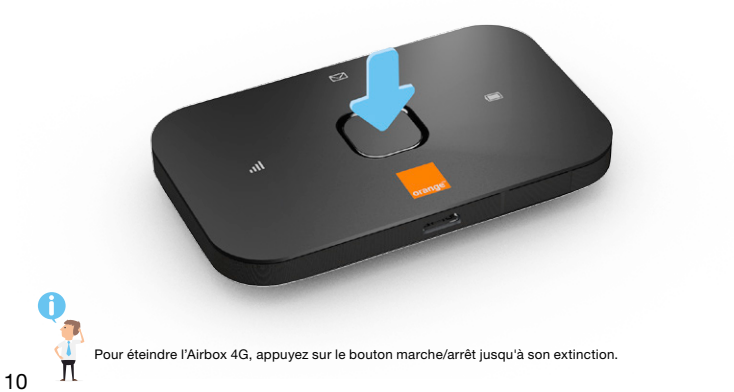

# La suite de l'installation dépend de la disponibilité de votre accès Internet :

Si votre Livebox 4 est déjà connectée à Internet, continuez l'installation en passant à la page suivante.

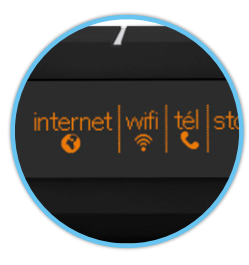

Si votre ligne Internet n'est pas encore disponible, ou si vous souhaitez connecter un équipement en dehors de chez vous, continuez l'installation page 16.

11

Raccordez une extrémité du câble USB à l'Airbox 4G, puis l'autre extrémité à une prise USB de la Livebox 4.

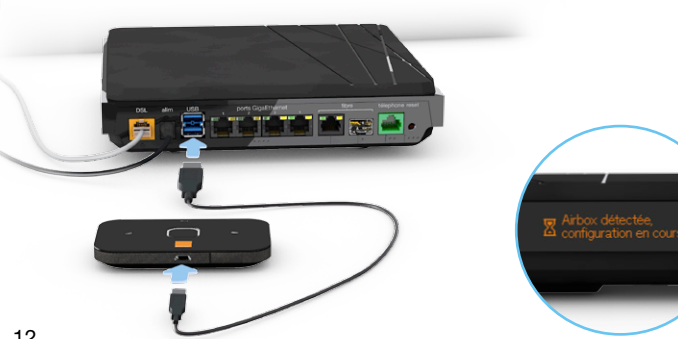

# Patientez jusqu'à l'affichage du message « Airbox configurée ».

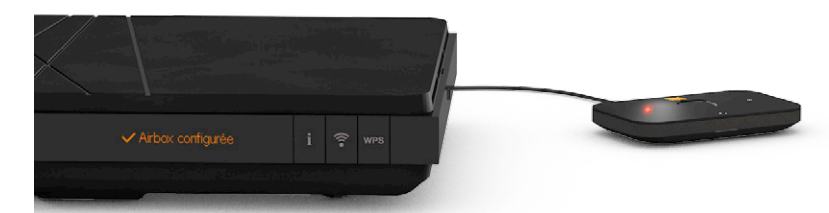

# Eteignez l'Airbox 4G et laissez la branchée à la Livebox 4. L'installation est terminée.

Lorsque l'Airbox est raccordée à la Livebox 4 elle n'émet pas de Wi-Fi ni de 4G (le voyant réseau est rouge).

Le Wi-Fi de l'Airbox s'active lorsque l'Airbox est débranchée de la Livebox.

#### Que se passe t-il en cas d'indisponibilité de la ligne Internet ?

L'Airbox 4G prend le relai, et utilise le réseau mobile 3G/3G+/4G pour fournir un accès Internet à tous les équipements qui étaient connectés en Wi-Fi à la Livebox 4 (ordinateurs, smartphones, tablettes).

5

Wi-Fi

Depuis un ordinateur :

ouvrez votre navigateur et confirmez l'utilisation de l'Airbox.

Pour que cela fonctionne, il est nécessaire que l'Airbox soit allumée et branchée à la Livebox 4.

bile

réseau mobile

A lease Market Market Marke

Wi-Fi

Depuis un smartphone, utilisez l'application « ma Livebox » pour confirmer l'utilisation de l'Airbox et demander un volume de données Internet supplémentaire.

# Connecter un équipement en Wi-Fi

Votre ligne Internet n'est pas encore disponible, ou, vous souhaitez connecter un équipement hors de chez vous, suivez les indications ci dessous :

| <ul> <li>Depuis un Ordinateur :</li> </ul> |    |
|--------------------------------------------|----|
| Windows                                    | 17 |
| Mac                                        | 18 |

| • [ | Depuis un smartphone / tablette |
|-----|---------------------------------|
| ił  | Phone / iPad                    |
| Α   | ndroid                          |
| ۷   | Vindows Phone                   |

Pour vous connecter en Wi-Fi à l'Airbox 4G, l'Airbox 4G ne doit pas être raccordée à la Livebox. Si vous avez configuré l'Airbox 4G avec la Livebox 4, les équipements qui se connectaient en Wi-Fi à la Livebox 4 se connecteront automatiquement à l'Airbox 4G.

19

20

#### **Connexion en Wi-Fi Windows**

Assurez-vous que le Wi-Fi est activé sur votre ordinateur.

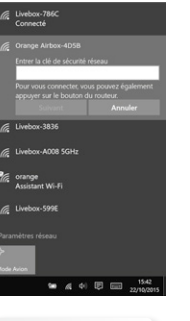

 Cliquez sur l'icône réseaux sans-fil qui se trouve dans la barre des tâches, puis sélectionnez le nom de réseau Wi-Fi de l'Airbox 4G.

 Entrez alors la clé de sécurité (clé Wi-Fi), puis cliquez sur « OK ».

Vous êtes maintenant connecté en Wi-Fi à l'Airbox 4G.

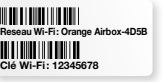

Ces informations sont disponibles sur les étiquettes fournies dans le pack et sur l'Àirbox 4G. Nous vous rappelons que l'accès et l'utilisation de votre réseau Wi-Fi par un utilisateur tiers se fait sous votre responsabilité. 17

#### Connexion en Wi-Fi Mac OS X®

Assurez-vous que le Wi-Fi est activé sur votre ordinateur.

#### 1

- Image: Section 2.3
   Cecile Bertau

   Wi-Fi: activé
   Désactiver le Wi-Fi

   Désactiver le Wi-Fi
   Livebox-786C

   Livebox-786C
   B Image: Section 2.3

   Livebox-799AA
   B Image: Section 2.3

   Orange Airbox-4058
   B Image: Section 2.3

   Créer un réseau...
   Ouvrir Préférences Réseau...
- Cliquez sur le menu Wi-Fi (1) puis sélectionnez le nom de réseau Wi-Fi de l'Airbox 4G.
- Saisissez le mot de passe (clé Wi-Fi) puis cliquez sur « OK ».

Vous êtes maintenant connecté en Wi-Fi à l'Airbox 4G.

#### Connexion en Wi-Fi iOS®

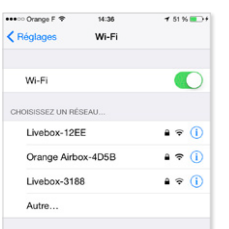

#### Confirmer l'accès

La connexion aux réseaux connus est automatique. Si aucun réseau connu n'est disponible, vous devez sélectionner manuellement un réseau.

- Affichez la liste des réseaux Wi-Fi: Réglages > Wi-Fi
- Touchez ensuite le nom du réseau Wi-Fi de l'Airbox 4G.
- Entrez le mot de passe (clé Wi-Fi), puis touchez « rejoindre ».

Vous êtes maintenant connecté en Wi-Fi à l'Airbox 4G.

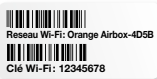

Ces informations sont disponibles sur les étiquettes fournies dans le pack et sur l'Airbox 4G. Nous vous rappelons que l'accès et l'utilisation de votre réseau Wi-Fi par un utilisateur tiers se fait sous votre responsabilité.

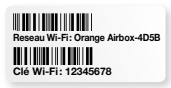

Ces informations sont disponibles sur les étiquettes fournies dans le pack et sur l'Airbox 4G. Nous vous rappelons que l'accès et l'utilisation de votre réseau Wi-Fi par un utilisateur tiers se fait sous votre responsabilité.

#### Connexion en Wi-Fi Android®

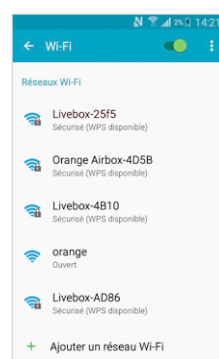

Reseau Wi-Fi: Orange Airbox-4D5B

Suivant le modèle de votre tablette ou smartphone la description peut différer.

Affichez la liste des réseaux Wi-Fi: Applis > Paramètres > Wi-Fi

- Touchez ensuite le nom de réseau Wi-Fi de l'Airbox 4G, puis entrez le mot de passe (clé Wi-Fi).
- Touchez « connexion ».

Vous êtes maintenant connecté en Wi-Fi à l'Airbox 4G.

Ces informations sont disponibles sur les étiquettes fournies dans le pack et sur l'Airbox 4G. Nous vous rappelons que l'accès et l'utilisation de votre réseau Wi-Fi par un utilisateur tiers se fait sous votre responsabilité.

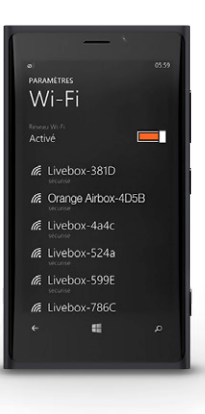

- Affichez la liste des réseaux Wi-Fi : Paramètres > Wi-Fi
- Touchez ensuite le nom de réseau Wi-Fi de votre Airbox 4G, puis entrez le mot de passe (clé Wi-Fi).
- Touchez « terminé ».

Vous êtes maintenant connecté en Wi-Fi à l'Airbox 4G.

# Les fonctionnalités de l'Airbox 4G

#### Interface d'administration

Connectez-vous à l'interface d'administration : ouvrez votre navigateur Internet et entrez l'adresse http://airbox/

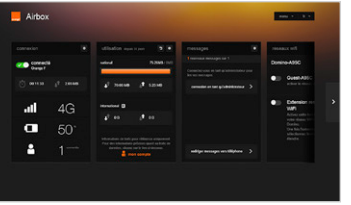

Vous aurez accès à différentes informations :

- au statut de la connexion (qualité de réception)
- au temps de connexion
- au suivi de la consommation
- aux SMS / messages
- aux paramètres du réseau Wi-Fi

## **Connexion et suivi consommation**

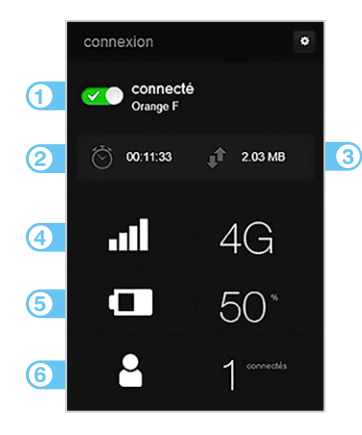

 Se connecter/se déconnecter
 Temps de connexion
 Volume de données échangées
 Qualité du signal et type de réseau
 Niveau de charge de la batterie
 Nombre d'appareils connectés à l'Airbox 4G

## **Connexion et suivi consommation**

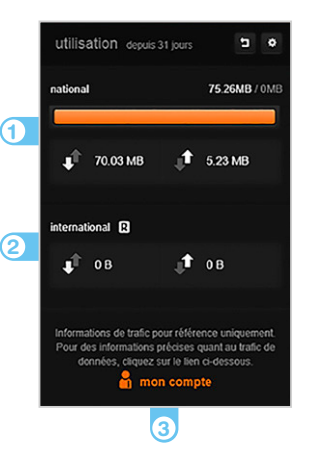

Volume de données échangées en France Métropolitaine

 Volume de données échangées à l'étranger (roaming)

(3) Accédez à votre espace client orange.fr

## SMS

L'Airbox 4G vous permet de gérer vos SMS à partir de l'interface utilisateur dédiée.

Notification

Gestion des SMS

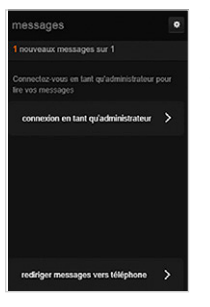

Pour accéder à la boîte de réception SMS, vous serez invité à renseigner votre nom d'utilisateur (« admin » en minuscule par défaut) et votre mot de passe (« admin » par défaut).

Lorsque vous recevez un SMS: le voyant M s'allume.

Accédez à la page d'administration, en entrant l'adresse http://airbox/ (ou http://192.168.1.1) dans votre navigateur.

#### **Protection par code PIN**

Par défaut, le code PIN de la carte SIM n'est pas activé. Pour protéger votre abonnement en cas de vol ou perte de la carte SIM, nous vous recommandons d'activer la sécurisation par code PIN et de le personnaliser.

| se connecter                      |  |
|-----------------------------------|--|
| admin                             |  |
| Aot de passe ('admin' par défaut) |  |
| •••••                             |  |
|                                   |  |

Activation du code PIN par défaut :

- Connectez-vous au Wi-Fi Orange Airbox-xxxx.
- Accédez à la page d'administration en entrant http://airbox/ (ou http://192.168.1.1) dans votre navigateur.
- Depuis l'interface d'administration de l'Airbox (SSID « Orange Airboxxxx »),vous serez invité à renseigner votre nom d'utilisateur (« admin » par défaut) et votre mot de passe (« admin » par défaut).

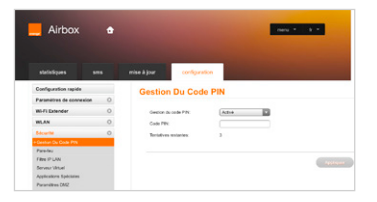

| Gestion du code PIN:  | Modifier |  |
|-----------------------|----------|--|
| Code PIN              |          |  |
| Nouveau code PIN:     |          |  |
| PIN de confirmation:  |          |  |
| Tentatives restantes: | 3        |  |

- Allez sur l'onglet « sécurité » puis « gestion du code PIN » dans le menu déroulé.
- Dans la gestion du code PIN, sélectionnez « activé », renseigner le code PIN par défaut 0000 puis « Appliquer ».

Personnalisation du code PIN:

 Choisissez « modifier», entrez le code PIN (par défaut 0000), votre nouveau code et sa confirmation puis validez.

#### Restauration

Restauration des réglages usine.

En cas de besoin vous avez la possibilité de revenir aux réglages initiaux sortie d'usine. Pour cela, lorsque l'Airbox est allumée, appuyez 3 secondes sur le bouton « RESET » (situé sous la coque). Tous les paramètres enregistrés seront effacés et remplacés par les paramètres initiaux.

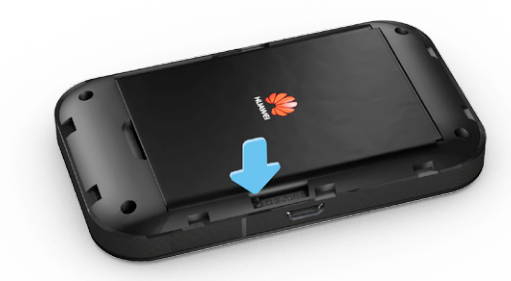

# Précautions d'usage

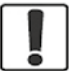

N'allumez pas votre terminal quand son utilisation est interdite ou quand elle peut causer des interférences ou un danger.

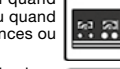

N'utilisez pas votre terminal en r conduisant.

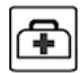

Suivez les règles ou les règlements des services médicaux et des hôpitaux. Éteignez votre terminal lorsqu'il est près d'appareils médicaux.

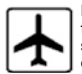

Éteignez votre terminal dans l'avion. Le terminal peut causer des interférences susceptibles de perturber les signaux de l'avion.

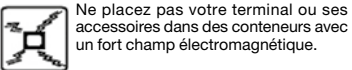

accessoires dans des conteneurs avec un fort champ électromagnétique.

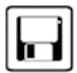

Ne placez pas de médias de stockage magnétiques près de votre terminal. La radiation du terminal peut effacer les informations stockées

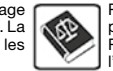

Ð

Éteignez votre terminal près des dispositifs électroniques de haute précision. Le terminal peut affecter la performance de ces dispositifs.

N'essayez pas de démonter votre terminal ou ses accessoires. Seul un personnel qualifié est autorisé à entretenir ou réparer ce terminal.

Ne mettez pas votre terminal dans un endroit à haute température ou ne l'utilisez pas dans un endroit avec un gaz inflammable comme dans une station d'essence.

Gardez votre terminal et ses accessoires hors de portée des enfants. N'autorisez pas l'utilisation de votre terminal par des enfants sans surveillance.

Utilisez seulement des batteries et des chargeurs conformes pour éviter une explosion.

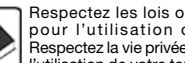

Respectez les lois ou les règlements pour l'utilisation de ce terminal. Respectez la vie privée des autres durant l'utilisation de votre terminal.

#### Le DAS<sup>(1)</sup> de l'Airbox 4G est de 0,766 W/kg.

Conseils d'utilisation pour réduire le niveau d'exposition du consommateur aux ravonnements:

De manière générale et plus particulièrement lors d'une communication, il est recommandé d'éloigner l'Airbox 4G du ventre des femmes enceintes ou du bas du ventre des adolescents.

Il est également conseillé d'utiliser l'Airbox 4G dans de bonnes conditions de réception.

Mesures de sécurité :

L'usage de l'Airbox 4G est interdit dans certains lieux: avions, hôpitaux, stations-service et les garages professionnels.

Il est donc impératif de respecter scrupuleusement les consignes de sécurité et de déconnecter l'Airbox 4G lorsque cela est requis.

- Par ailleurs, pour éviter les risques d'interférences, les personnes porteuses d'implants électroniques (stimulateurs cardiaques, pompes à insuline, neurostimulateurs...) doivent conserver une distance d'au moins 15 centimètres entre l'Airbox 4G connectée à l'ordinateur et l'implant.
- Déclaration de conformité aux exigences essentielles: l'Airbox 4G est conforme aux exigences essentielles définies par la directive 1999/5/CE du 9 mars 1999, concernant les équipements hertziens et les équipements terminaux de télécommunications et la connaissance mutuelle de leur conformité.

<sup>(1)</sup> Valeur DAS la plus élevée pour ce modèle de terminal et pour une utilisation connectée à un ordinateur. communiquée par le constructeur. Le DAS, exprimé en W/kg, quantifie le niveau d'exposition aux ondes électromagnétiques et permet de vérifier la conformité des Terminaux à la réglementation française et européenne qui impose que celui-ci soit inférieur à 2 W/kg. Pour en savoir plus: www.WHO.int/fr www.radiofréquences.gouv.fr www.orange.fr